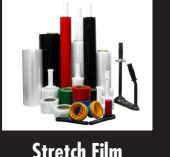

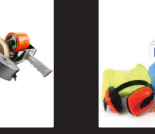

Tapes

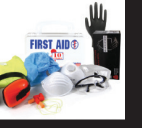

Safety

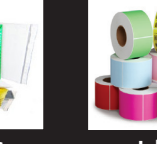

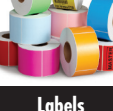

Poly Bags, Mailers& PLE's

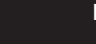

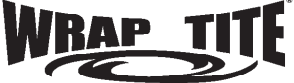

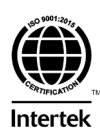

"Your Source for Packaging, Shipping, & Safety Supplies" www.wraptite.com Distributors Only An ISO 9001:2015 Certified Company

## **Thermal Imager Quick Install Guide**

## Imager:

- Power Open the port cover on top of the imager, connect the included USB-C cable to a computer or outlet to charge, once charged, hold the Yellow power button to turn on.
- Language Scroll to the settings menu, it should look like a gear. Select it then select the first option and choose English.
- Temp. Unit While in the settings menu, select the option labeled "Temperature Unit" and change to Fahrenheit.
- Alarm Settings Also in the settings menu, select the option labeled "HI/LO Alert" to set the threshold for the alarm.
- Image Mode Exit the settings menu and scroll to the left for the Image Mode settings, select this to toggle between Digital, Thermal, and Fusion modes.
- Tripod For Tripod mounting, refer to the video found here <u>www.wraptite.com/healthcare/thermometer-thermal-imagers/thermal-imagers.html</u> on our website.
- Software The software to the imager is found here,
  <u>www.wraptite.com/nctipfhf01.html</u> once installed just launch BEFORE connecting imager via USB.
- Temp. Taking Setup the Imager at desired location and readings will automatically show.

## <u>www.wraptite.com</u>

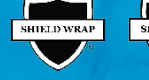

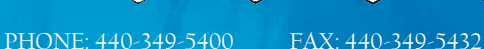

info@wraptite.com

888.Wraptite (972.7848) www.wraptite.com

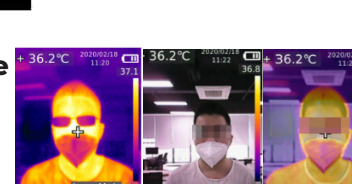

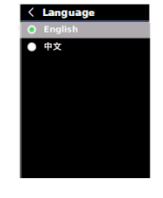

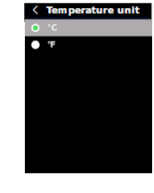

30.0

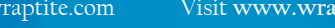

Visit www.wraptite.com to see more products and tons of special offers.